# **GOVERNMENT OF ANDHRA PRADESH**

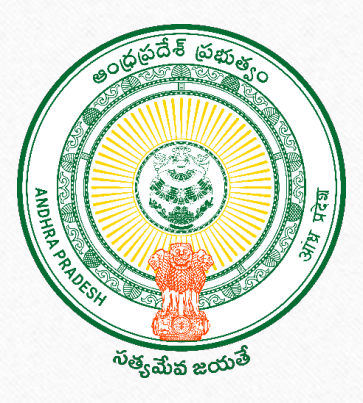

## **GSWS DEPARTMENT**

# Thalliki Vandanam-2025 Mother/Child Demise Verification & Mother Pending eKYC Module

# **Objective:**

The objective of this module is to verify records where the mother or children are marked as deceased, and to facilitate completion of pending Mother eKYC for mothers under the scheme.

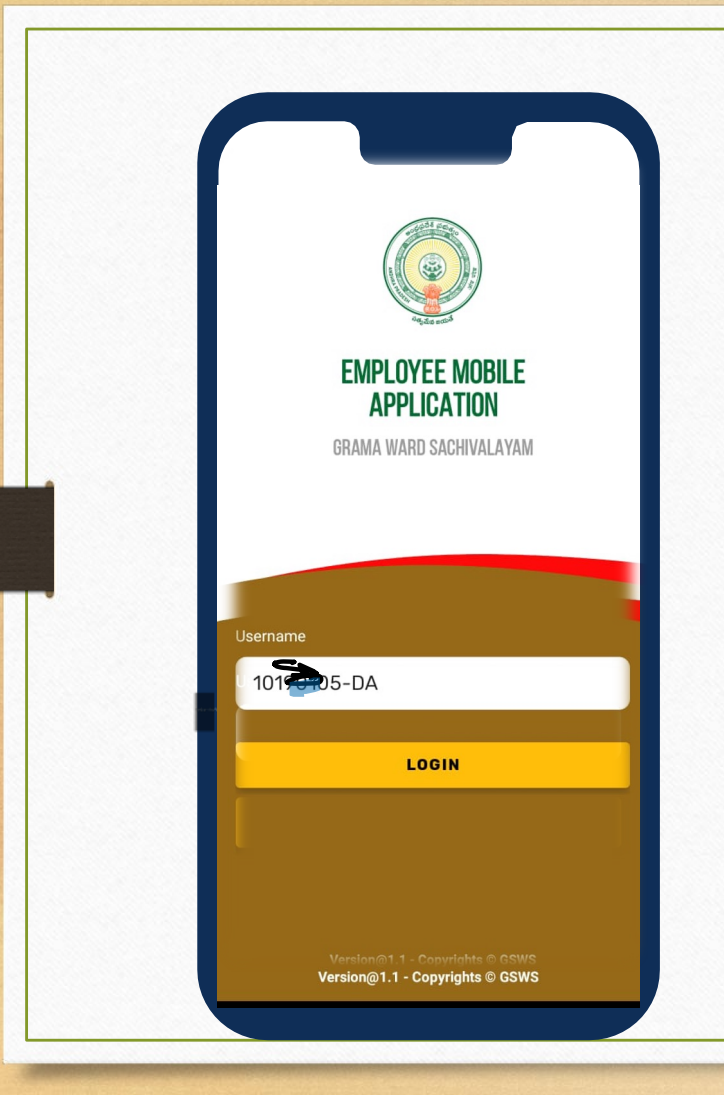

01

. The Secretariate employee can use their regular login credentials of Employee mobile application and login.

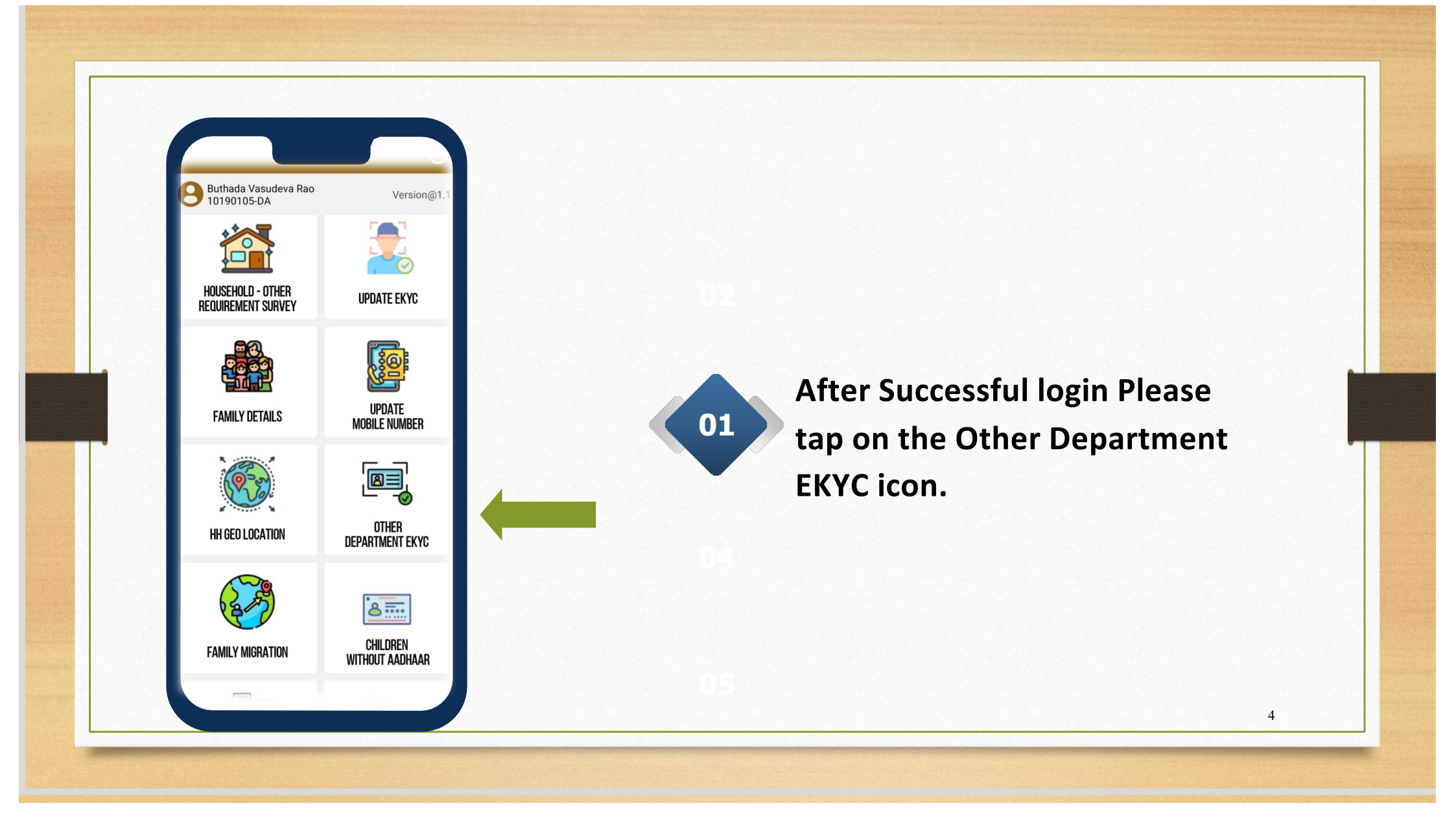

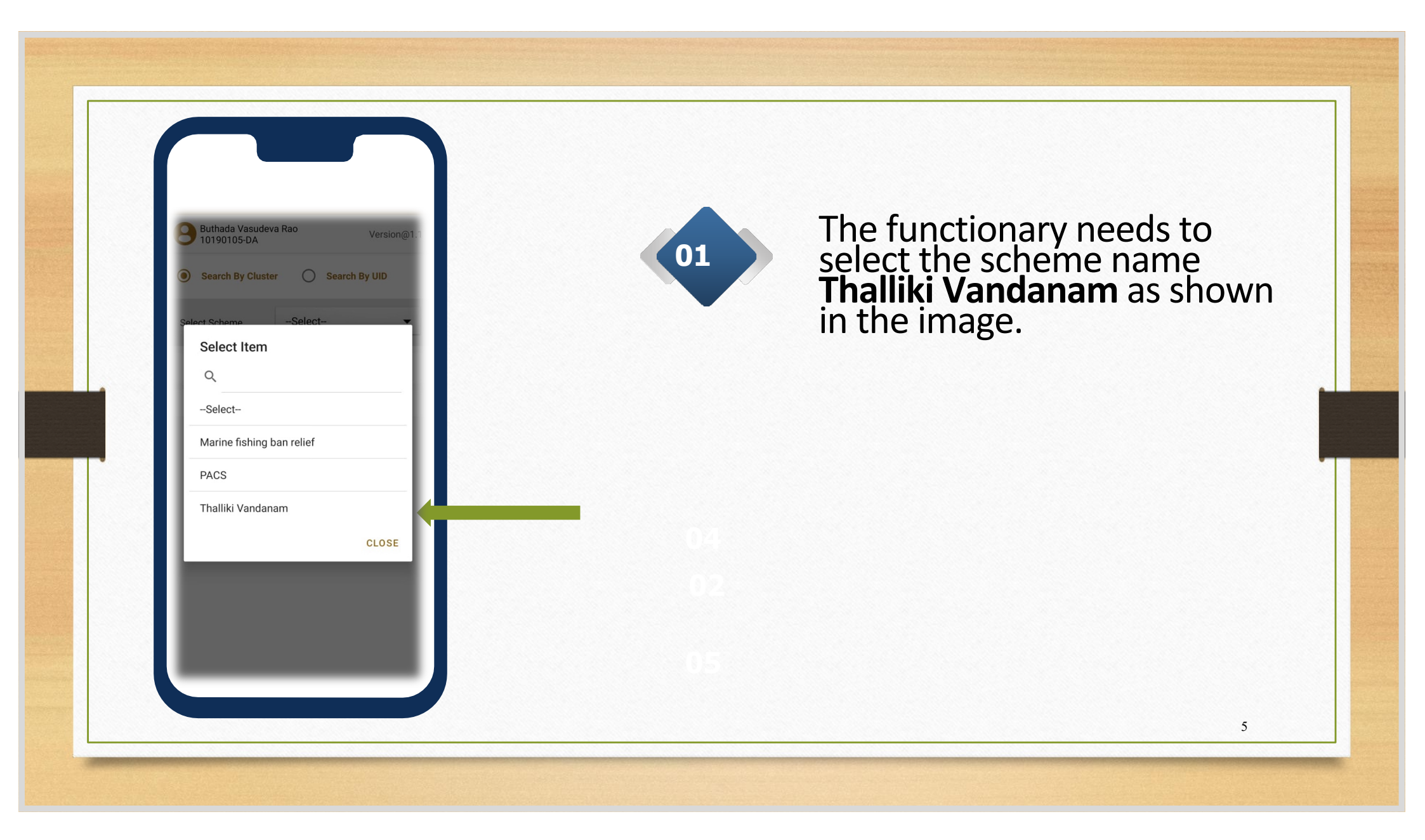

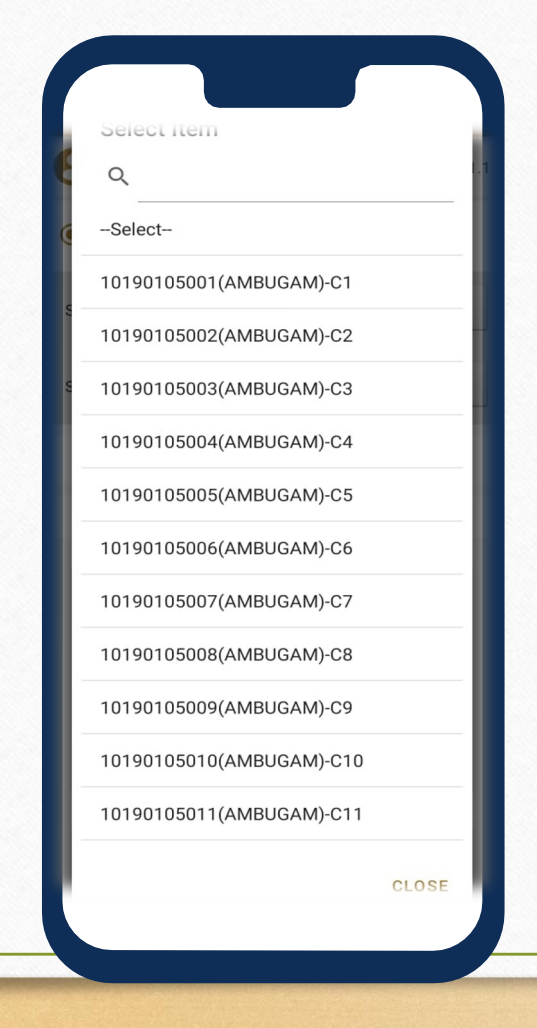

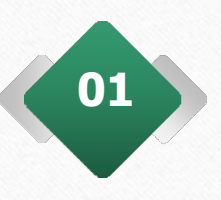

After the selection of the scheme name the employee need to select the cluster.

| Name       | Badakala Lohith   |
|------------|-------------------|
| UID        | XXXXXXX2176       |
| Mobile No. | 8897293050        |
| Gender     | Male              |
| Scheme     | Thalliki Vandanam |
| Status     | COMPLETED         |

| Name       | BOMMALI TOYAJ     |
|------------|-------------------|
| UID        | XXXXXXXX1291      |
| Mobile No. |                   |
| Gender     | Male              |
|            |                   |
| Scheme     | Thalliki Vandanam |

| Name       | Bommali Sandhya   |
|------------|-------------------|
| UID        | XXXXXXXX4121      |
| Mobile No. |                   |
| Gender     | FEMALE            |
| Scheme     | Thalliki Vandanam |
| Status     | PENDING           |
|            |                   |

| Name       | Rapaka Swaruparani |
|------------|--------------------|
| UID        | XXXXXXXX4951       |
| Mobile No. |                    |
| Gender     | FEMALE             |
| Scheme     | Thalliki Vandanam  |
| Status     | PENDING            |

We have four types of colour coded records. If the record colour is green it means EKYC completed.

If the record colour is orange, then the record belongs to death marked child.

If the record colour is grey, then the record belongs to death marked mother.

If the record colour is lightish green, then the record belongs to mother EKYC pending.

7

In all the mentioned scenarios except completed the employee need to tap on the record and verify .

|                                                       | Version                                                  |
|-------------------------------------------------------|----------------------------------------------------------|
| Name                                                  | Bommali Sandhya                                          |
| UID                                                   | XXXXXXXX4121                                             |
| Mobile No.                                            |                                                          |
| Gender                                                | FEMALE                                                   |
| Scheme                                                | Thalliki Vandanam                                        |
| Status                                                | PENDING                                                  |
| false or incorre<br>may be held lia<br>Mother Availal | et at any stage, I am aware that<br>ble for it.<br>ble ? |
|                                                       |                                                          |
| Do EKYC                                               | O Demised/Not Availab                                    |
| Do EKYC                                               | O Demised/Not Availab                                    |

#### **MOTHER VERIFICATION**

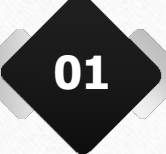

After Tapping on the record details will be shown and user need to check box the consent and question is displayed as Is mother available?

If yes means user need to authenticate the mother using biometric/Iris/Facial/OTP.

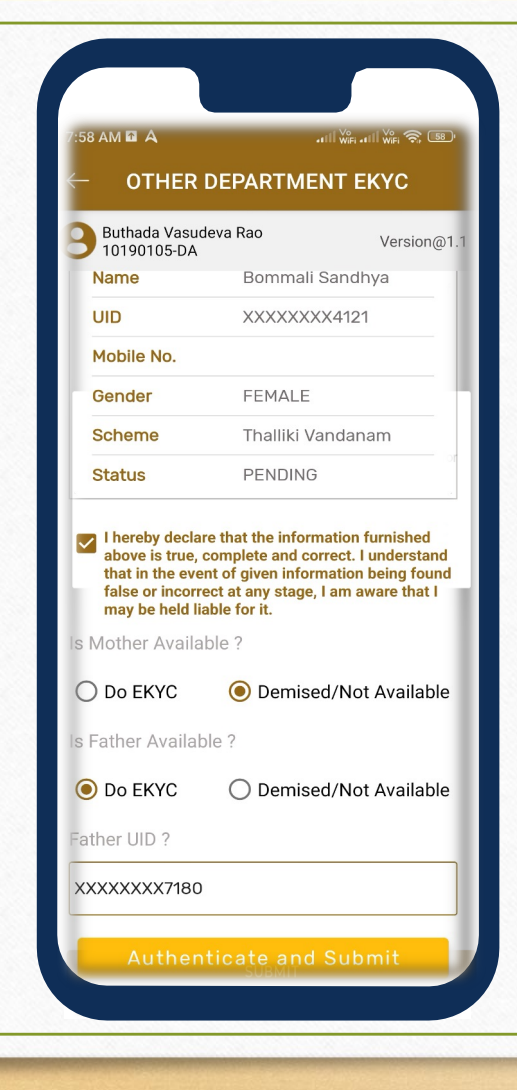

## **MOTHER VERIFICATION**

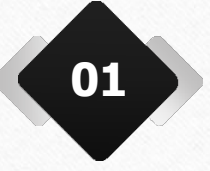

If Mother is Demised/not available means another question will be displayed as Is Father available? If yes, click on Do ekyc button and enter father's UID and authenticate.

| Buthada Vas                                                                                                    | udeva Rao                                                                                                    | Version@                                                                                                    |
|----------------------------------------------------------------------------------------------------|----------------------------------------------------------------------------------------------------|----------------------------------------------------------------------------------------------------|
| Name                                                                                                    | A<br>Bommali S                                                                                                    | Sandhya                                                                                                    |
| UID                                                                                                    | XXXXXXXX                                                                                                    | X4121                                                                                                    |
| Mobile No.                                                                                                    |                                                                                                    |                                                                                                    |
| Gender                                                                                                    | FEMALE                                                                                                    |                                                                                                    |
| Scheme                                                                                                    | Thalliki Va                                                                                                    | ndanam                                                                                                    |
|                                                                                                    |                                                                                                    |                                                                                                    |
| Status I hereby dec<br>above is true<br>that in the e<br>false or inco<br>may be held                                                  | PENDING<br>lare that the inform<br>e, complete and cor<br>vent of given inform<br>rrect at any stage, I<br>liable for it.                                                                                                    | ation furnished<br>rect. I understand<br>ation being foun<br>I am aware that I                                      |
| Status I hereby dec above is truu that in the ef false or inco may be held s Mother Avai                                               | PENDING<br>lare that the inform<br>e, complete and cor<br>vent of given inform<br>rrect at any stage, I<br>liable for it.<br>lable ?                                                                                                    | ation furnished<br>rect. I understand<br>nation being foun<br>am aware that I                                       |
| Status I hereby dec<br>above is trut<br>that in the e<br>false or inco<br>may be held<br>s Mother Avai                                 | PENDING<br>lare that the inform<br>e, complete and cor<br>vent of given inform<br>rrect at any stage, I<br>liable for it.<br>lable ?                                                                                                    | ation furnished<br>rect. I understanc<br>nation being foun<br>am aware that I<br>d/Not Available                    |
| Status  I hereby dec above is true that in the e false or inco may be held Mother Avai Do EKYC s Father Avail                          | PENDING<br>lare that the inform<br>e, complete and corvent of given inform<br>rect at any stage, I<br>liable for it.<br>lable ?                                                                                                    | ation furnished<br>rect. I understand<br>nation being foun<br>a an aware that I<br>d/Not Available                  |
| Status I hereby dec above is truv that in the e false or inco may be held s Mother Avail Do EKYC s Father Avail Do EKYC                | PENDING<br>lare that the inform<br>e, complete and cor<br>vent of given inform<br>vent of the inform<br>vent of given inform<br>vent of given inform<br>vent | ation furnished<br>rect. I understance<br>ation being foun<br>am aware that I<br>d/Not Available<br>d/Not Available |
| Status I hereby dec bove is trut that in the ef false or inco may be held s Mother Avail Do EKYC s Father Avail Do EKYC Guardian UID 3 | PENDING<br>lare that the inform<br>e, complete and cor<br>vent of given inform<br>rrect at any stage, I<br>liable for it.<br>lable ?                                                                                                    | ation furnished<br>rect. I understanc<br>am aware that I<br>d/Not Available<br>d/Not Available                      |

#### **MOTHER VERIFICATION**

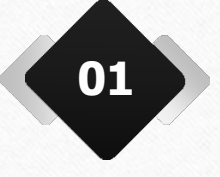

If Father is Demised/not available means user need to enter the guardian's UID and authenticate.

| OTHER                                                           | DEPARTMENT EKYC                                                                         |
|-----------------------------------------------------------------|-----------------------------------------------------------------------------------------|
| Buthada Vasu<br>10190105-DA                                     | deva Rao Version@                                                                       |
| Name                                                            | BOMMALI TOYAJ                                                                           |
| UID                                                             | XXXXXXXX1291                                                                            |
| Mobile No.                                                      |                                                                                         |
| Gender                                                          | Male                                                                                    |
| Scheme                                                          | Thalliki Vandanam                                                                       |
| Status                                                          | PENDING                                                                                 |
| false or incor<br>may be held I<br>s Child Availab<br>O Do EKYC | rect at any stage, I am aware that I<br>iable for it.<br>le ?<br>O Demised/Not Availabl |
|                                                                 | nticate and Submit                                                                      |
| Auther                                                          |                                                                                         |
| Auther                                                          |                                                                                         |

## **CHILD VERIFICATION**

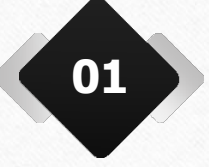

For child verification records the child details will be shown and a question is displayed as Is child avaiable? If yes means click on Do Ekyc button and authenticate.

| Buthada Vasu<br>10190105-DA                    | deva Rao Version@1.1                                                                         |    |                          |
|------------------------------------------------|----------------------------------------------------------------------------------------------|----|--------------------------|
| Name                                           | BOMMALI TOYAJ                                                                                | 01 | If child demised/Not ava |
| UID                                            | XXXXXXX1291                                                                                  |    | moone submit the recent  |
| Mobile No.                                     | Mala                                                                                         | •  | means submit the record  |
| Sebomo                                         | Thalliki Vandanam                                                                            |    |                          |
| Status                                         |                                                                                              |    |                          |
| that in the eve<br>false or incorr             | int of given information being found<br>ect at any stage, I am aware that I<br>iable for it. |    |                          |
| Is Child Availab                               | Demised/Not Available                                                                        |    |                          |
| may be held I<br>Is Child Availab<br>O Do EKYC | Oemised/Not Available  Submit                                                                |    |                          |
| may be held I<br>Is Child Availab              | e ?<br>Demised/Not Available     Submit                                                      |    |                          |

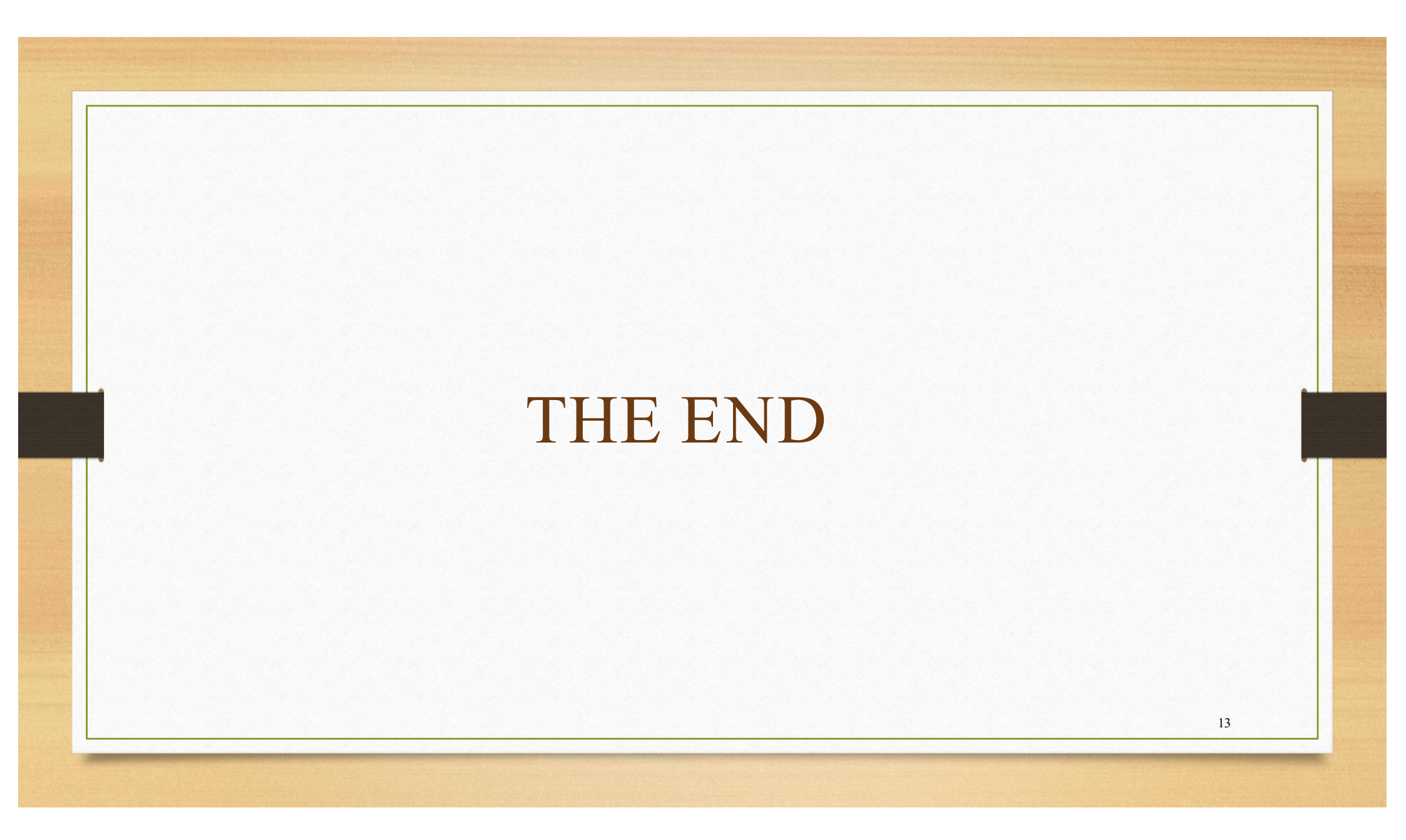